【児童生徒向け】

# <u>Chromebook(クロームブック)</u> <u>操作マニュアル</u>

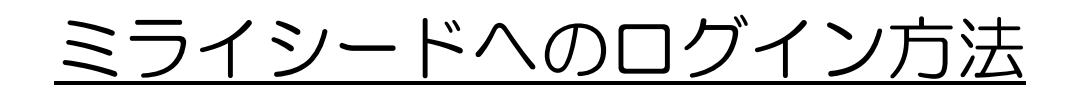

なまえ

1.2版

2021年2月4日

# 目次

| 1. ミライシードにログインする方法 (はじめるとき) | 3 |
|-----------------------------|---|
| 2. ミライシードからログアウトする方法(おわるとき) | 9 |
| <付録:パスワードー覧>                |   |

1. ミライシードにログインする方法 (はじめるとき) ① シェルフに固定されているミライシードアイコン クリックします。

※シェルフとは?

いちらん ばしょ パソコンのデスクトップの下のアイコンの 一 覧 の場所

| ②「スタート」をクリックします。                            |
|---------------------------------------------|
| <b>Ξ51</b> 9 <del>~Γ</del>                  |
|                                             |
|                                             |
|                                             |
|                                             |
| Z 2 - b                                     |
|                                             |
|                                             |
| 0 9 a M a 0 9 a 16.05                       |
|                                             |
|                                             |
| がめん した<br>③ 画面の下のほうの 「Google アカウントでログイン」をクリ |
|                                             |
| ックします。                                      |
|                                             |
|                                             |
| ログインがめん                                     |
| 学年(がくねん)・組(くみ)                              |
| しゅっせきばんごう パスワード                             |
|                                             |
| ок                                          |
| Google アカウントでログイン                           |
|                                             |

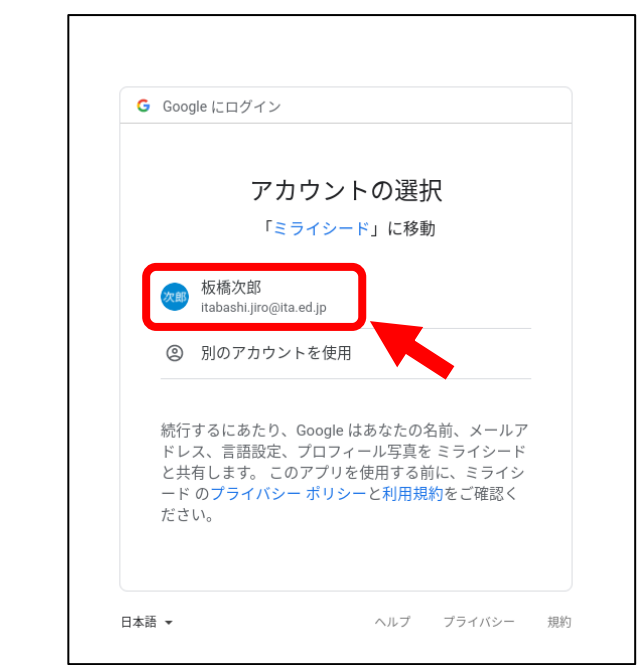

#### じぶん <sup>なまえ</sup> ④ 自分の名前のところをクリックします。

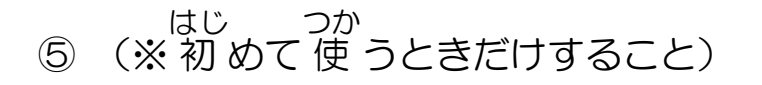

「学年(がくねん)・組(くみ)」をクリックします。

| £ | ログインがめん         |
|---|-----------------|
|   | 学年(がくねん)・組(くみ)  |
|   | しゅっせきばんごう パスワード |
|   | ОК              |
|   |                 |

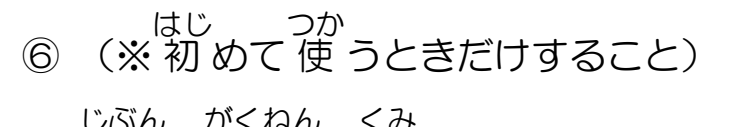

|--|

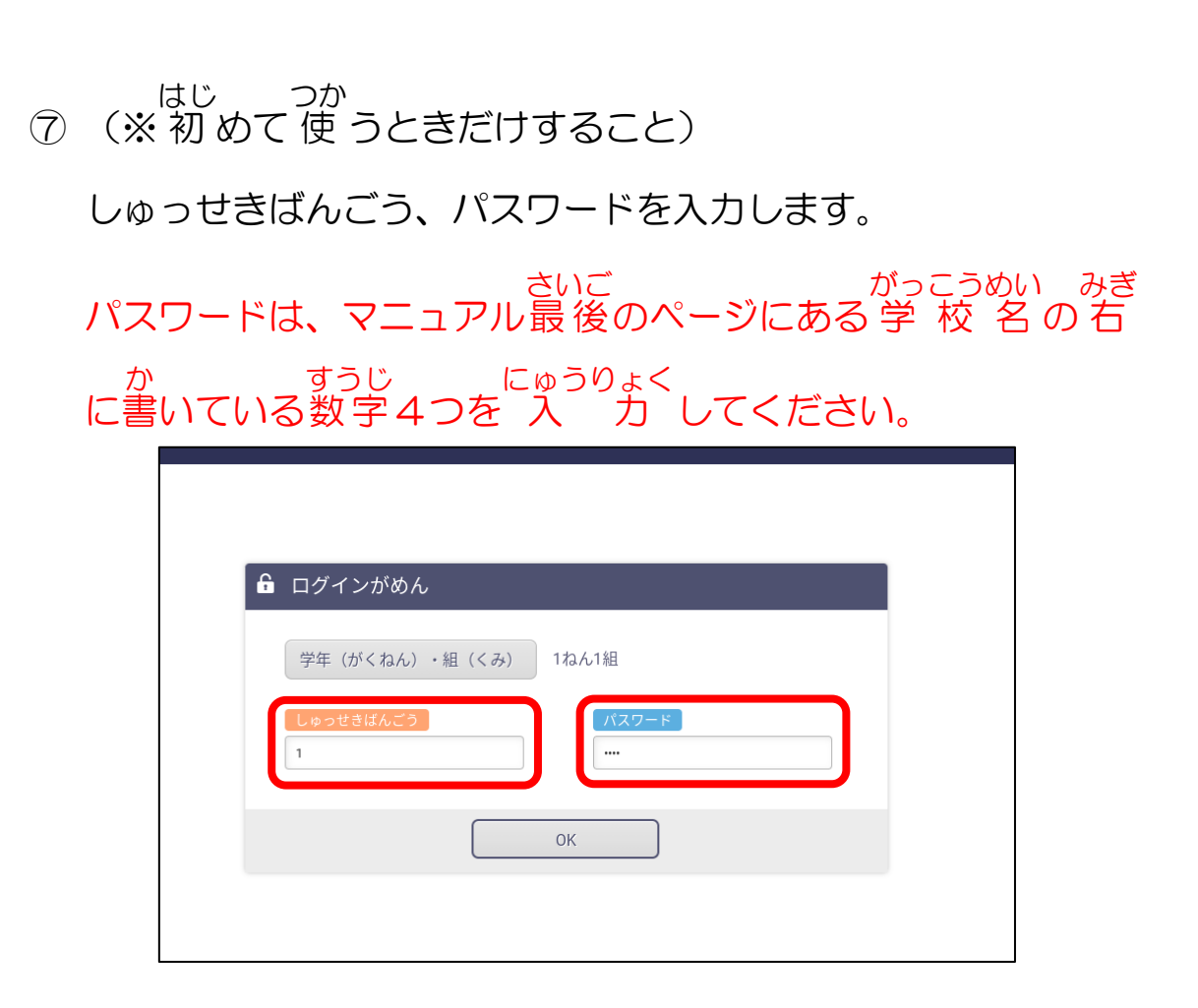

ただ がくねん くみ 正しい学年・組・しゅっせきばんごう・パスワードを にゅうりょく 入 力 してもログインできないときは、-度パソコンをシ ャットダウンして、手順①からやりなおしてください。

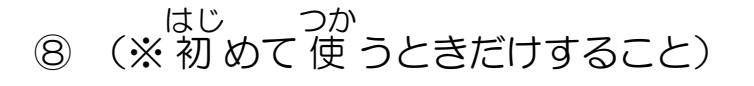

「OK」ボタンをクリックします。

| £ | ログインがめん                              |
|---|--------------------------------------|
|   | 学年(がくねん)・組(くみ) 1ねん1組                 |
|   | しゅっせきばんごう     パスワード       1     ···· |
|   | ОК                                   |
|   |                                      |

⑨ ログインできたら、下のような画面が出ます。
かよ がっこう なまえ がくねん くみ なまえ
通っている学校の名前と、学年、組、名前があっているかをかくにんしてください。

| <b>Ξ51ビギF</b> 小学校                     | 1ねん1組1ばん<br>板橋 次郎 |
|---------------------------------------|-------------------|
|                                       | 2020/10/20/ (か)   |
| ~ ~ ~ ~ ~ ~ ~ ~ ~ ~ ~                 | ¥ ¥ ¥             |
|                                       | Y Y               |
| オクリンク                                 | 7 7               |
| Y Y Y Y MANY                          | ~ ~ ~             |
| Y Y Y Y Y Y Y Y Y Y Y Y Y Y Y Y Y Y Y | + + 4             |
|                                       | 7 7 7             |
| >                                     | X≍ Benesse'       |
| o 💿 😨 🖬 📔 💷 📎 🗊                       | あ 🛛 🎔 🔒 16:06     |

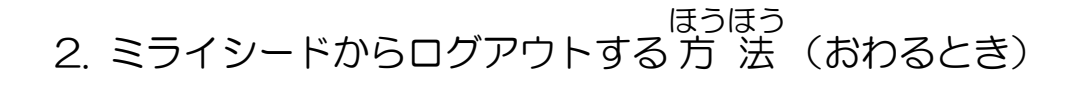

#### がめんみぎうえ ① ミライシードの画面右上の「ログアウト」ボタンをクリック

します。

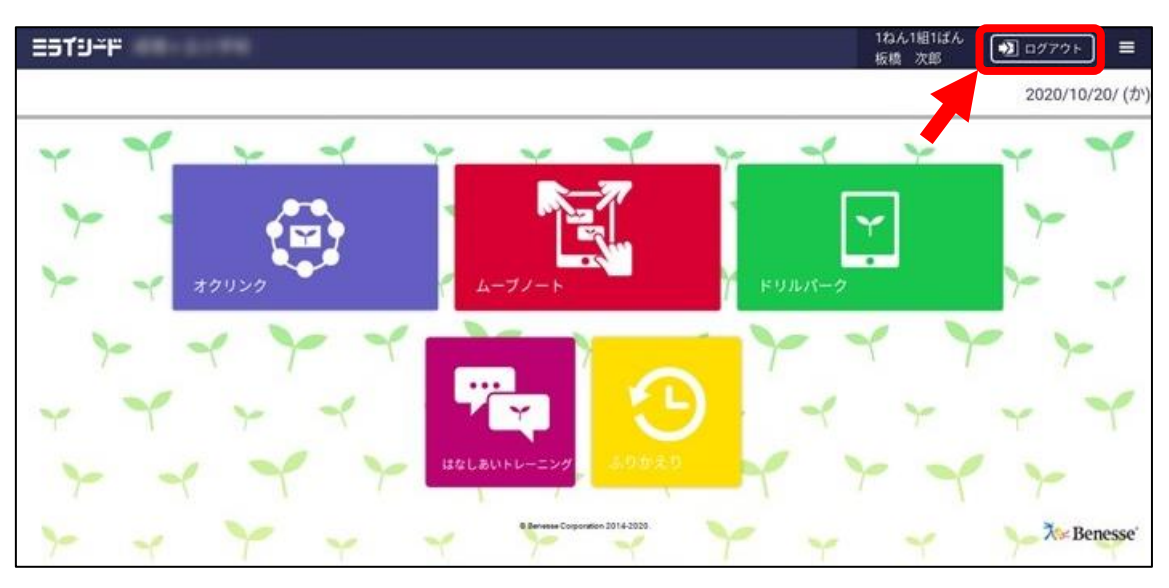

## ② 「けってい」ボタンをクリックします。

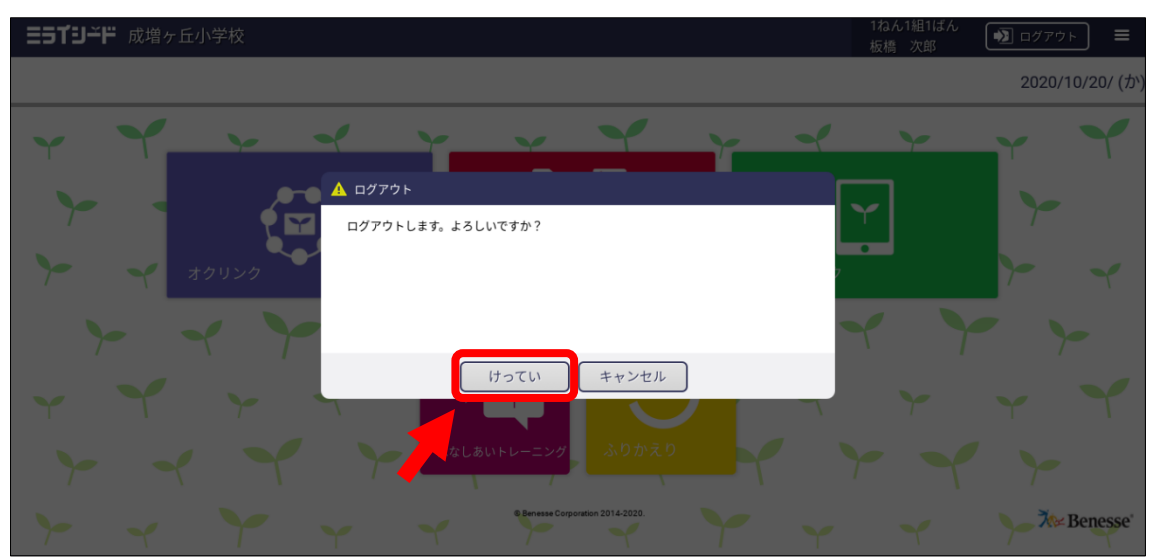

### した ③ ログアウトできたら、下のログイン画面が出ます。

| =51J⊐r |                   |                    |
|--------|-------------------|--------------------|
|        | <b>û</b> ログインがめん  |                    |
|        | 学年 (がくねん) ・組 (くみ) |                    |
|        |                   |                    |
|        | ОК                |                    |
|        | Google アカウントでログイン |                    |
|        |                   |                    |
| 0      | o 💿 🐵 📔 🗖 👂 💼     | あ <b>3 💎 </b> 16:0 |

### <付録:パスワード一覧>

小学校

| 学校名     | パスワード | 学校名     | パスワード |
|---------|-------|---------|-------|
| 志村小学校   | 0101  | 北前野小学校  | 0116  |
| 志村第一小学校 | 0102  | 緑小学校    | 0117  |
| 志村第二小学校 | 0103  | 若木小学校   | 0118  |
| 志村第三小学校 | 0104  | 板橋第一小学校 | 0119  |
| 志村第四小学校 | 0105  | 板橋第二小学校 | 0120  |
| 志村第五小学校 | 0106  | 板橋第四小学校 | 0121  |
| 志村第六小学校 | 0107  | 板橋第五小学校 | 0122  |
| 前野小学校   | 0108  | 板橋第六小学校 | 0123  |
| 中台小学校   | 0109  | 板橋第七小学校 | 0124  |
| 舟渡小学校   | 0110  | 板橋第八小学校 | 0125  |
| 新河岸小学校  | 0111  | 板橋第十小学校 | 0127  |
| 富士見台小学校 | 0112  | 金沢小学校   | 0128  |
| 蓮根小学校   | 0113  | 中根橋小学校  | 0129  |
| 蓮根第二小学校 | 0114  | 加賀小学校   | 0130  |
| 志村坂下小学校 | 0115  | 上板橋小学校  | 0131  |

11

| 上板橋第二小学校 | 0132 | 北野小学校    | 0143 |
|----------|------|----------|------|
| 上板橋第四小学校 | 0133 | 成増ヶ丘小学校  | 0144 |
| 常盤台小学校   | 0134 | 下赤塚小学校   | 0145 |
| 桜川小学校    | 0135 | 徳丸小学校    | 0146 |
| 弥生小学校    | 0136 | 三園小学校    | 0147 |
| 大谷口小学校   | 0137 | 高島第一小学校  | 0148 |
| 向原小学校    | 0138 | 高島第二小学校  | 0149 |
| 赤塚小学校    | 0139 | 高島第三小学校  | 0150 |
| 成増小学校    | 0140 | 高島第五小学校  | 0151 |
| 赤塚新町小学校  | 0141 | 高島第六小学校  | 0152 |
| 紅梅小学校    | 0142 | 天津わかしお学校 | 0191 |

### 中学校

| 学校名     | パスワード | 学校名      | パスワード |
|---------|-------|----------|-------|
| 板橋第一中学校 | 0201  | 中台中学校    | 0212  |
| 板橋第二中学校 | 0202  | 上板橋第一中学校 | 0213  |
| 板橋第三中学校 | 0203  | 上板橋第二中学校 | 0214  |
| 板橋第五中学校 | 0204  | 上板橋第三中学校 | 0215  |
| 加賀中学校   | 0205  | 桜川中学校    | 0216  |
| 志村第一中学校 | 0206  | 赤塚第一中学校  | 0218  |
| 志村第二中学校 | 0207  | 赤塚第二中学校  | 0219  |
| 志村第三中学校 | 0208  | 赤塚第三中学校  | 0220  |
| 志村第四中学校 | 0209  | 高島第一中学校  | 0221  |
| 志村第五中学校 | 0210  | 高島第二中学校  | 0222  |
| 西台中学校   | 0211  | 高島第三中学校  | 0223  |